JUAN CARLOS GONZÁLEZ RODRÍGUEZ PEDRO GONZÁLEZ RODELAS

### INTRODUCCIÓN A LA CALCULADORA GRÁFICA HP 50G

UNIVERSIDAD DE GRANADA 2012

 © JUAN CARLOS GONZÁLEZ RODRÍGUEZ PEDRO GONZÁLEZ RODELAS
© UNIVERSIDAD DE GRANADA. INTRODUCCIÓN A LA CALCULADORA GRÁFICA HP 50G. ISBN: Depósito legal: Gr./ Edita: Editorial Universidad de Granada. Campus Universitario de Cartuja. Granada. Preimpresión: Taller de Diseño Gráfico y Publicaciones, S. L. (TADIGRA) Diseño de cubierta: José María Medina Alvea. Imprime: Imprenta Santa Rita. Monachil. Granada.

Printed in Spain

Impreso en España

Cualquier forma de reproducción, distribución, comunicación pública o transformación de esta obra sólo puede ser realizada con la autorización de sus titulares, salvo excepción prevista por la ley. Diríjase a CEDRO (Centro Español de Derechos Reprográficos –www.cedro.org), si necesita fotocopiar o escanear algún fragmento de esta obra.

## PRÓLOGO

Como es bien sabido, las nuevas tecnologías son en la actualidad una herramienta indispensable para el ejercicio de nuestra actividad diaria, ya sea en el ámbito profesional o estudiantil. Los estudiantes universitarios, y máxime los de carreras científico-técnicas, se enfrentan a este reto tecnológico con la necesidad de aprender a manejar los modernos equipos informáticos, ordenadores personales, calculadoras, o cualquier otro.

El presente manual tiene como objetivo simplificar al máximo el uso de una herramienta tan útil para el estudiante como es su calculadora. No pretende en modo alguno sustituir a la guía del usuario, no podría. Tanto los contenidos como la explicación de los ejemplos, se han hecho de forma detallada, pensando en un usuario poco experimentado. Los capítulos y los ejemplos siguen un orden lógico de menor a mayor complejidad. El objetivo fundamental de este manual es dotar al alumno de la destreza necesaria en el uso de su calculadora.

Una versión preliminar del presente texto ha sido redactada y empleada profusamente como material de apoyo de varios cursos complementarios de formación impartidos por el autor principal: Juan Carlos González Rodríguez, en la Escuela de Caminos, Canales y Puertos de la Universidad de Granada. durante los últimos cursos académicos. Estos cursos complementarios fueron propuestos y organizados por parte de la Delegación de Alumnos de la Escuela, con el aval del Mecánica de Estructuras Departamento de е Ingeniería Hidráulica y coordinados por el otro autor: Pedro González Rodelas, profesor del Departamento de Matemática Aplicada; que también lo ha incluido como herramienta fundamental para la consecución de los objetivos planteados para un proyecto de innovación docente llevado a cabo en dicha Escuela y que ahora se intentará realizar también en la Licenciatura y en el Grado de Ingeniería Química, así como en el de Ingeniería Civil.

Quisiéramos expresar nuestro agradecimiento al Departamento de Mecánica de Estructuras e Ingeniería Hidráulica, por el apoyo prestado en la realización de los cursos complementarios de formación, y en especial a su Director D. Francisco Javier Suárez Medina.

Por último, nos gustaría dedicar este manual a los alumnos de la Escuela de Caminos de Granada, en especial a los de la Delegación de Alumnos.

Granada, 18 de diciembre de 2011

LOS AUTORES

## Capítulo 1

PRESENTACIÓN DE LA CALCULADORA HP 50g. CONCEPTOS BÁSICOS.

#### 1.1 Un poco de historia.

Larga y productiva es la experiencia de Hewlett-Packard en el mundo de las calculadoras electrónicas. Para no ser demasiado extensos, solo mencionaremos aquellos modelos de calculadoras científicas más significativas, y solo las de bolsillo.

Nace la primera calculadora de bolsillo 1948 y no es de HP ni electrónica. Se llamaba CURTA, y era una pequeña e ingeniosa máquina con una manivela para ser operada. Podía realizar operaciones de adición, sustracción, multiplicación, división, raíces v cuadradas. Fue inventada por Curt Herzstark mientras era un prisionero en el campo de concentración de Buchenwald, finalizada la guerra fueron comercializadas por Contina AG Mauren Liechtenstein, enestando consideradas como las mejores calculadoras portables del momento. Llegaron a fabricarse 140.000 unidades hasta que fueron desplazadas por las calculadoras electrónicas en 1970.

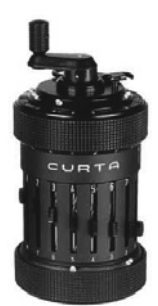

- 1972 Se lanza al mercado la HP35, la primera calculador científica de bolsillo que fabrica HP. Se tiene un especial cuidado en el diseño del teclado, utilizaba el sistema RPN<sup>1</sup> y tenía un LED display. Se invirtió en su desarrollo 1.000.000\$ y se vendieron 500000 unidades a un precio que oscilaba entre los 294-395\$.
- La HP41C/CX fue el primer modelo 1979 de HP en ofrecer capacidades alfanuméricas. Venía con unas plantillas de teclado en blanco, es decir. cubiertas de plástico con agujeros para las teclas, de tal manera que el usuario pudiera anotar las funciones de las teclas personalizadas. Usaba una pantalla de cristal líquido para reducir el consumo de energía. La calculadora podía ser expandida agregando módulos enla parte posterior de la máquina y permitía la conexión de periféricos como impresoras, unidades de cinta, etc. Estuvo en producción desde 1979 hasta 1990.
- 1981 La serie HP10C constaba de cinco modelos, todas eran programables y usaban notación polaca inversa (RPN). Tenía un diseño apaisado y una gran calidad en su construcción. Los

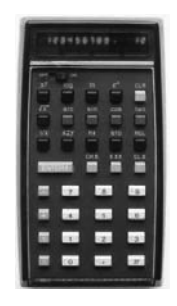

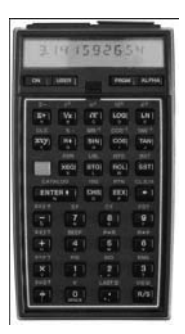

|       |     | 15. | 15  |   |           |    |   |    | 0H  |
|-------|-----|-----|-----|---|-----------|----|---|----|-----|
| ar.   |     | 100 | 28  | - | -         | i. |   | 1  | 4   |
|       | -   | -   | -   | - | IN STREET | 4  |   |    | -   |
| THE . | 900 |     | -   | 1 | E.        | ġ. | 2 | -  | 10  |
| 04    | -   | -   | 810 |   |           | Q. |   | i. | it. |

<sup>1</sup>**RPN** (*Reverse Polish Notation*) método para escribir expresiones matemáticas sin usar paréntesis, ideado por el matemático polaco Jan Lukasiewicz en 1920. Este método es más conocido con el nombre de "*notación polaca*".

modelos más destacados fueron la HP15C (científica) y la HP12C (financiera), la última de las cuales aún sigue en producción. Su precio oscilaba entre los 80-150\$.

- 1986 Nace la HP42S, que es para muchos la mejor calculadora científica no gráfica que ha fabricado HP. Se trataba de una calculadora que a pesar de sus pequeñas dimensiones tenía un puerto de infrarrojos, podía trabajar con matrices, resolver ecuaciones y sistemas de ecuaciones, integrales definidas, trabajar con números complejos, etc.
- G/GX. Aparece la serie **HP48** 1993 También trabaja en RPN y es una de las calculadoras más robustas v de mejor calidad que ha fabricado HP. Su producción se extendió durante muchos años, tiempo suficiente para que los grandes *gurús* de la programación (Jean-Yves Avenard, Cyrille de Brebisson, Mika Heiskanen, Bernard Parisse, etc) desarrollaran programas comoel ERABLE. JAVA. METAKERNEL. etc. que posteriormente fueron implementados de serie en los futuros modelos de calculadoras. Tenía una pantalla gráfica de grandes dimensiones para la época, puerto de infrarrojos, y su memoria podía ser ampliada con tarjetas de expansión. Su precio oscilaba entre los 150-350\$.

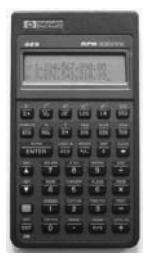

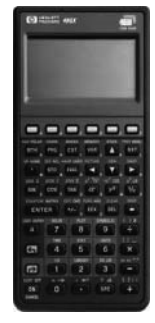

- Sale al mercado la HP49g 1999 aue sustituirá a la HP48. Con este modelo HP abandona sus estándares de calidad, que tanto la diferenciaban de sus competidores, y apuesta por una máquina de materiales pobres (los botones eran de caucho y se borraban con el uso, mientras que el plástico de la caja se desgastaba facilmente) con un diseño más que dudoso. Como parte positiva podemos destacar su software, que lleva de serie todos los desarrollos que se hicieron para la HP48, v su memoria. Esta calculadora permitía los dos sistemas de funcionamiento RPN/Algebraico y se podía actualizar su ROM.
- Después del fiasco que supuso la 2003 HP49g, se lanza al mercado un nuevo modelo, la HP49g+. Se trata de una calculadora totalmente rediseñada, con una pantalla más grande, puerto para tarjetas SD y un teclado rígido; quizás demasiado rígido, ya que en muchos modelos las teclas tenían cierta tendencia a romperse con el uso. Los materiales usados están hechos con plásticos de baja calidad, que a menudo se rompían o decoloraban con el tiempo, causando un aspecto feo.

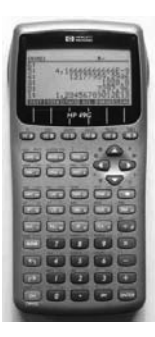

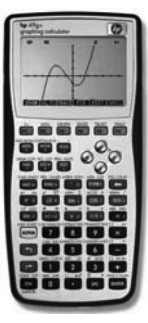

2006 Finalmente se lanza la HP50g, que corrige todos los errores de teclado y diseño de los anteriores modelos y añade un puerto serie. Su color negro parece ser más apropiado para una calculadora. No supone un salto cualitativo con respecto a modelos anteriores. Su precio oscila entre los 150-200\$.

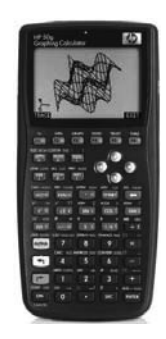

#### 1.2 Características técnicas.

Siempre es bueno conocer las características de la máquina que tenemos en las manos. El siguiente cuadro técnico está sacado de internet.

|                           | ARMv4T a 75 MHz                  |
|---------------------------|----------------------------------|
| Tipo de pantalla          | LCD                              |
| Tamaño de pantalla        | 131×80 pixel                     |
| Contraste                 | Ajustable                        |
| Sistema lógico de entrada | RPN, Algebraico y libro de texto |
| Memoria total             | 2,5 MB                           |
| Memoria RAM               | 512 KB                           |
| Memoria ROM               | 2 MB                             |
| Puerto expansión          | Tarjeta SD                       |
| Puerto de infrarrojos     | IrDA                             |
| Puerto                    | USB                              |
| Puerto                    | Serie                            |

 $^2$ Se trata de un procesador de 203 MHz bloqueado para que trabaje solo a 75 MHz.

| Material envolvente y teclas | Plástico         |
|------------------------------|------------------|
| Baterías                     | 4AAA+CR2032      |
| Peso                         | 220 g            |
| Tamaño                       | 18,4×8,7×2,35 cm |

### 1.3 Organización de la memoria. Los puertos.

La memoria de la calculadora está dividida en cuatro puertos que suman un total de 2,5 Mb, es algo parecido a las particiones de un disco duro de ordenador. Cada uno de los puertos tiene un nombre concreto.

| Puerto               | Nombre | Capacidad             |
|----------------------|--------|-----------------------|
| Puerto <b>0/HOME</b> | IRAM   | 241KB                 |
| Puerto 1             | ERAM   | 128 KB                |
| Puerto 2             | FLASH  | 1085 KB               |
| Puerto 3             | SD     | Depende de la tarjeta |

El directorio **HOME** y el puerto **0** comparten el mismo espacio de memoria, por lo que se recomienda no instalar bibliotecas (programas) en el puerto **0**. Los puertos **0** y **1** tienen memoria RAM<sup>3</sup>, mientras que el puerto **2** tiene memoria ROM<sup>4</sup>. Los puertos **0** y **1** requieren de una alimentación eléctrica permanente para que no se borre su memoria, por este motivo la calculadora incorpora una pila de botón (CR2032).

Para acceder a los puertos tenemos que meternos en el administrador de archivos pulsando la siguiente secuencia de teclas  $\neg$   $\rightarrow$  APPS = APPS = APP

<sup>&</sup>lt;sup>3</sup> Random Access Memory (RAM) o memoria de acceso aleatorio.

<sup>&</sup>lt;sup>4</sup> Read Only Memory (ROM) o memoria de solo lectura.

| 0:IRAH<br>1:ERAH<br>2:FLASH<br>2:FLASH<br>10HS<br>"CASDIR | istrador<br>238KB<br>127KB<br>954KB<br><b>MBR</b> []]3 | archivos 🛲 |
|-----------------------------------------------------------|--------------------------------------------------------|------------|
| CHDIR                                                     |                                                        | CANCL OK   |

El puerto 3 (SD) solo se verá cuando tengamos una tarjeta SD instalada. Las bibliotecas las instalaremos preferentemente en los puertos 2 y 1.

La calculadora, cuando realiza operaciones o ejecuta un programa, necesita usar memoria, esta memoria la toma de **HOME**, por este motivo no es recomendable instalar bibliotecas en el puerto **0**.

# 1.4 El teclado, tipos de menús, funciones y comandos.

Consideremos una tecla tipo.

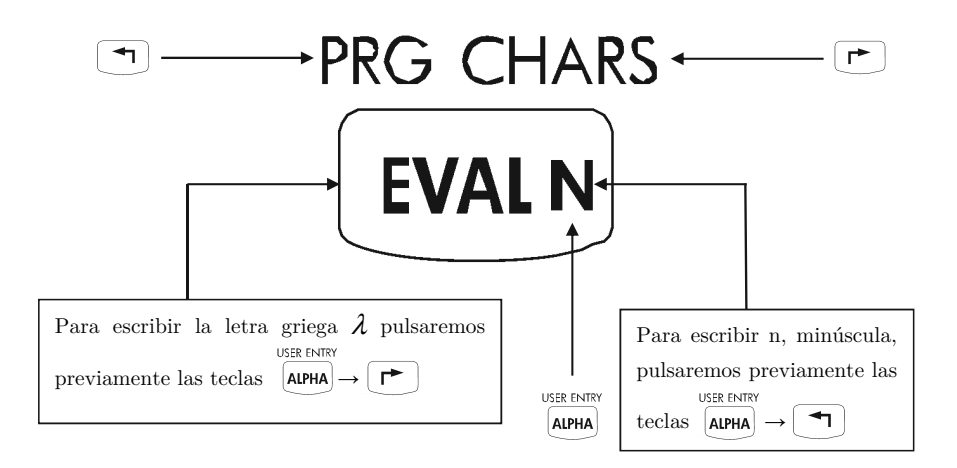

Como se indica claramente en el dibujo, si queremos seleccionar PRG tenemos que pulsar primero la tecla de cambio correspondiente. Lo mismo para seleccionar CHARS. Si lo que queremos es poner la letra N, primero tenemos que pulsar la tecla que activa el teclado alfabético. Para poner la n, minúscula, tenemos que seguir la secuencia de teclas indicada, lo mismo que para poner la letra griega  $\lambda$  (que no es visible en el teclado). Es decir, cada tecla de la calculadora puede llegar a tener hasta seis niveles de función.

Veamos ahora algunas teclas especiales.

o Teclas de cambio.

Como se acaba de indicar, son teclas previas a otras. Se usan para acceder a las opciones pintadas (de blanco o naranja) en la parte superior de las teclas.

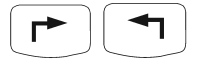

o Teclas de función.

Las utilizaremos constantemente para seleccionar las opciones (funciones, comandos o directorios) que aparecen en la parte inferior de la pantalla. También las usaremos mucho para trabajar con gráficos.

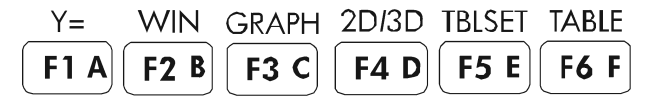

o Teclado alfabético.

Cuando queramos introducir texto pulsaremos previamente esta tecla. Si queremos que se mantenga el teclado en forma texto la pulsaremos dos veces.

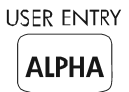

o Teclas de desplazamiento.

Son teclas que nos ayudan a desplazarnos por la pantalla, ya sea en un menú desplegable o en un entorno gráfico.

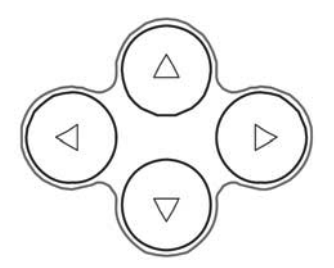

o Tecla de encendido/apagado.

La usaremos para encender y apagar la calculadora, así como para cancelar alguna acción que estemos realizando.

| CONT | OFF |
|------|-----|
|      | ٧   |

En la calculadora podemos encontrar dos tipos de menús, los menús desplegables y los *soft-menu*.

Los menús desplegables (o de selección), son menús en forma de persiana donde podemos desplazarnos, con ayuda de las teclas de desplazamiento, a la opción deseada y una vez en ella aceptar pulsando ENTER, o la tecla de función correspondiente para seleccionar OR.

| RAD    | KYZ HEX IR= 'X'                |          |
|--------|--------------------------------|----------|
| SHOW - | CALC MENU                      | <u> </u> |
| £      | 1.DERIV. & INTEG               |          |
| È.     | 2.LIMITS & SERIES.             |          |
| 7      | 3.DIFFEKENTINL EQUS<br>U CDADU |          |
| 3      | 5.DERVX                        |          |
| ž –    | 6.INTVX                        |          |
| 1      |                                | •        |
|        | CANCL                          | OK       |

• Los *soft-menu* (o de teclado) no son tan intuitivos como los desplegables pero son más rápidos a la hora de trabajar con la calculadora. Serán los que usaremos a lo largo de este manual.

| RAD XYZ HEX R= 'X'<br>Chomes                       |
|----------------------------------------------------|
| 7:                                                 |
| 4                                                  |
| 2:<br> 1:<br> Deriv Lihit  Diff  Graph Dervx Intvx |

La calculadora HP50g realiza todas sus operaciones a través de funciones y comandos. A lo largo de este manual iremos viendo algunos de ellos, los más usuales.

Para ejecutar una función o comando lo podemos hacer de tres<sup>5</sup> formas:

1. Buscarlo en el menú correspondiente.

**Ejemplo 1.** Integrar respecto de la variable x la siguiente función:

$$f(x) = 2x$$

Supongamos que ya tenemos la función en la pila y hemos buscado el comando que realiza dicha operación. Lo único que tenemos que hacer es pulsar la tecla de función, en este caso la  $\overline{\mathbf{F6} \mathbf{F}}$ , para ejecutar la función  $\mathbf{IMW}$  que realiza la operación.

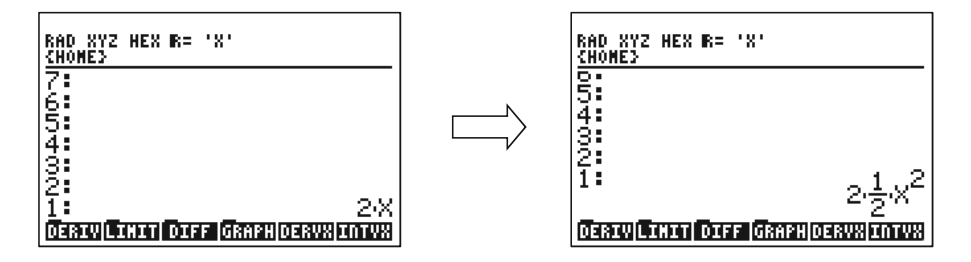

 $<sup>{}^{5}</sup>$ Existiría una cuarta opción que es ejecutarlo directamente desde el teclado, por ejemplo si queremos aplicar la función seno  $\overbrace{\text{SIN S}}^{\text{ASIN }\Sigma}$ a un valor que tengamos en la pila.

2. Buscarlo en el catálogo de comandos.

**Ejemplo 2.** Integrar respecto de la variable x la siguiente función:

$$f(x) = 2x$$

Para meternos en el catálogo de comandos pulsamos  $r \rightarrow symbp$ , buscamos la función con ayuda de las teclas de desplazamiento y la ejecutamos pulsando  $r \rightarrow symbp$ .

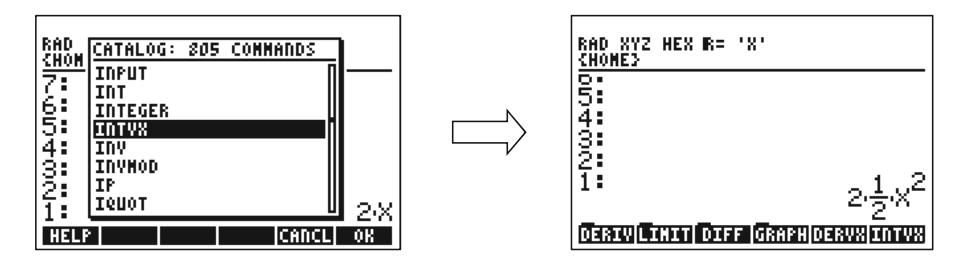

3. Escribirlo directamente en la pantalla con ayuda del teclado alfabético.

**<u>Ejemplo 3.</u>** Integrar respecto de la variable x la siguiente función:

$$f(x) = 2x$$

Supongamos que no nos acordamos del menú en donde se encuentra la función, o comando deseado, y tampoco tenemos ganas de buscarlo en el catálogo, pero si conocemos que nombre tiene. En este caso podemos escribir su nombre en la pila y ejecutarlo pulsando INTER. Para mantener el teclado alfabético activo, pulsar dos veces ALPHA.

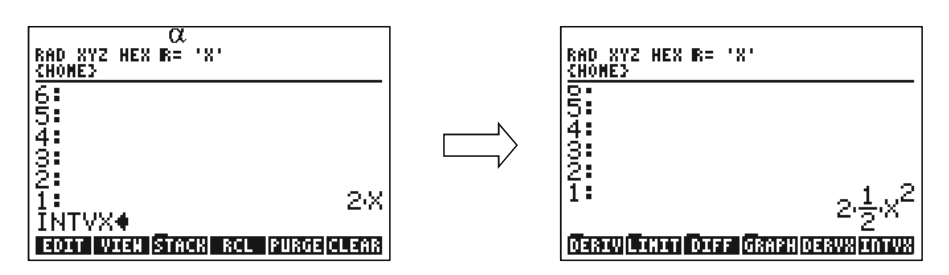

MTH CAT

Podemos traducir el administrador de archivos al español, junto con los mensajes de error. Para ello pondremos un 2 en la pila y en el catálogo de comandos  $\xrightarrow{\text{MTH CAT}}$  buscaremos y ejecutaremos el comando  $\rightarrow$ LANGUAGE.

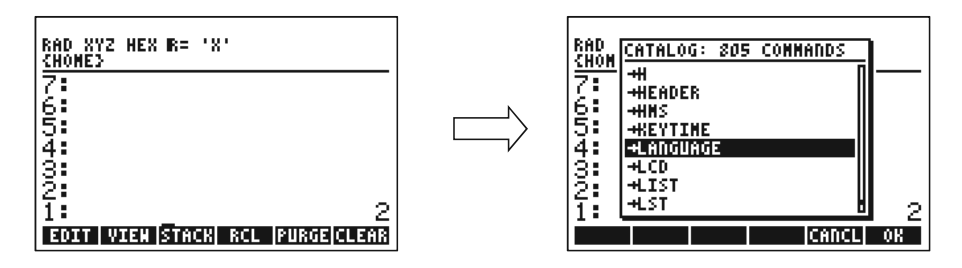

Como curiosidad podemos ejecutar el comando **RULES** escribiéndolo en la <sup>ANS-NUM</sup> para ejecutarlo. El resultado será una serie de nombres cruzados (llamado "*huevo de pascua*") que corresponden a los desarrolladores de la calculadora HP50g y de modelos anteriores.

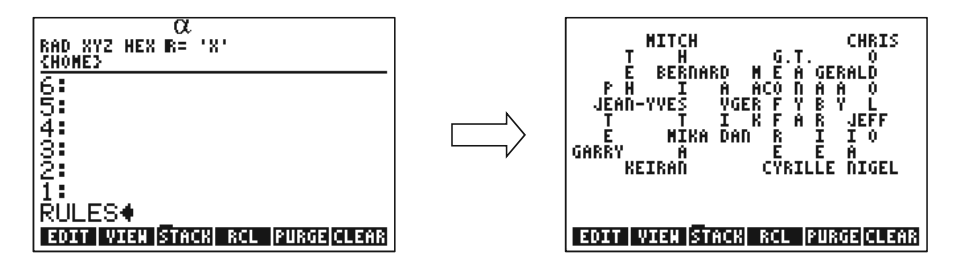

También podemos ver el número de serie de nuestra calculadora. Para ello pondremos en la pila el número 256, después escribimos la palabra **ATTACH** y pulsamos  $\begin{bmatrix} ANS-NUM\\ ENTER \end{bmatrix}$ .

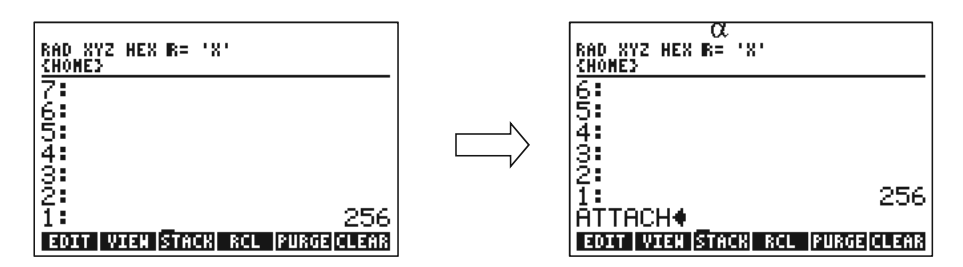

ŠERIAL**∢** 

VIEN STACK RCL PURGEICLEAR

WIN

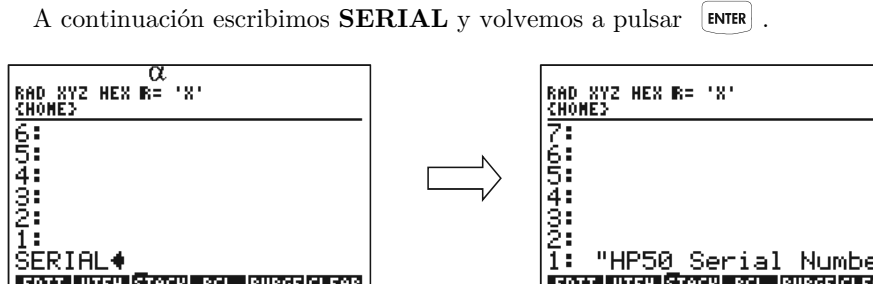

ANS - NUM

Apretando **F2 B** para seleccionar **WIEN** podemos ver mejor el resultado.

EDIT

| HP50 | Serial | Nunber: | COYNNXXXXX |
|------|--------|---------|------------|
|      |        |         |            |
|      |        |         |            |
|      |        |         |            |
| GRAP | H      |         | 0K         |

#### Objetos, variables, directorios y bibliotecas. 1.5

Al igual que un ordenador trabaja con archivos (de Word, Excel, mp3, video, etc), la calculadora trabaja con objetos. En la siguiente lista se muestra un catálogo de ellos.

| Número | Descripción                  | Ejemplo             |
|--------|------------------------------|---------------------|
| 0      | Número real                  | 125,3689            |
| 1      | Número complejo              | (12,;69,)           |
| 2      | Cadena (String)              | "Me llamo Juan"     |
| 3      | Sistema de números reales    | [[ 8 6 ] [ 9 1 ]]   |
| 4      | Sistema de números complejos | [[ '5+3*i' '8−i' ]… |
| 5      | Lista                        | (Α 89 π)            |
| 6      | Nombre global                | X                   |
| 7      | Nombre local                 | j                   |
| 8      | Programa                     | « + »               |
| 9      | Objeto algebraico            | '1/2*b*h'           |

Numbe...

IRGEICLEAR

Serial

| 10 | Número entero binario          | #EFAC11h              |
|----|--------------------------------|-----------------------|
| 11 | Objeto gráfico ( <i>Grob</i> ) | Graphic 131 x 64      |
| 12 | Objeto etiquetado              | Volumen:258           |
| 13 | Objeto unidad                  | 2_m                   |
| 14 | Nombre XLIB                    | XLIB 543 8            |
| 15 | Directorio                     | DIREND                |
| 16 | Biblioteca                     | Library 333: TGV      |
| 17 | Objeto de reserva              | Backup MIO            |
| 18 | Función incorporada            | SINH                  |
| 19 | Comando incorporado            | EXPAN                 |
| 20 | Número entero binario interno  | <123d>                |
| 21 | Número real extendido          | Número real largo     |
| 22 | Número complejo extendido      | Número complejo largo |
| 23 | Serie enlazada                 | Serie enlazada        |
| 24 | Objeto de carácter             | Carácter              |
| 25 | Objeto de código               | Código                |
| 26 | Datos de biblioteca            | Library Data          |
| 27 | Tipos miniatura                | Tipo                  |
| 28 | Entero                         | 48                    |
| 29 | Vector o matriz simbólica      | [a X SIN(π)]          |
| 30 | Objeto externo                 | External              |

Todos los objetos que utiliza la calculadora tienen un número que los identifica.

Si queremos saber de qué tipo es un objeto, lo colocaremos en la pila y ejecutaremos el comando **TYPE**.

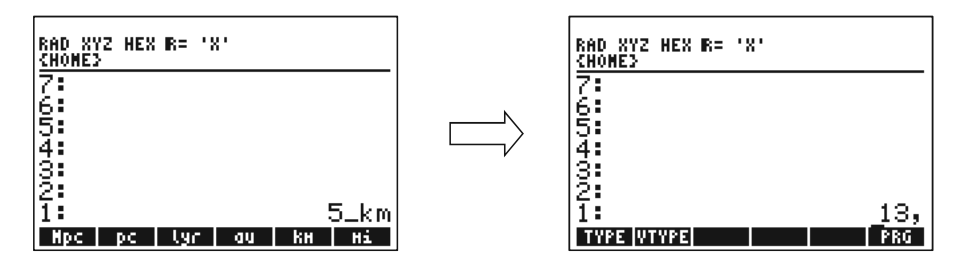

Los objetos pueden ser almacenados en variables. Las variables se identifican por un nombre que empiece siempre por una letra (griega o latina). Para nuestras variables no podemos asignar nombres de funciones que ya tiene la calculadora.

Los directorios son carpetas que contienen variables u otros directorios. El directorio raíz es **HOME**, todos los demás directorios creados parten de él de forma ramificada. No podemos crear directorios en la memoria de los puertos **0 1 2**, que solo pueden contener bibliotecas y objetos de respaldo.

**Ejemplo 4.** Crear un directorio llamado FORMULAS que contenga las siguientes variables con los nombres y ecuaciones indicadas.

$$\label{eq:F} \begin{split} \vec{F} &= m \cdot \vec{a} \qquad FUERZA \\ v &= \frac{s}{t} \qquad VELOCIDAD \\ s &= s_o + v_o \cdot t + \frac{1}{2} \cdot a \cdot t^2 \qquad ESPACIO \end{split}$$

Lo primero que vamos a hacer es crear el directorio. Para ello nos metemos en el administrador de archivos pulsando  $\neg \rightarrow \overset{\text{FUES BEGIN}}{\textcircled{APPS}}$  y nos posicionamos en HOME.

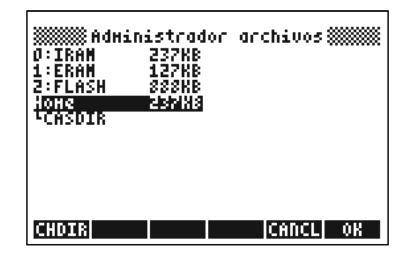

Nos metemos en **HOME** pulsando  $\overrightarrow{F4}$  para seleccionar  $\overrightarrow{OK}$ . Después pulsamos  $\overrightarrow{NX}$  para ver el siguiente menú de opciones. En dicho menú seleccionamos  $\overrightarrow{OK}$  apretando  $\overrightarrow{F3}$  c.

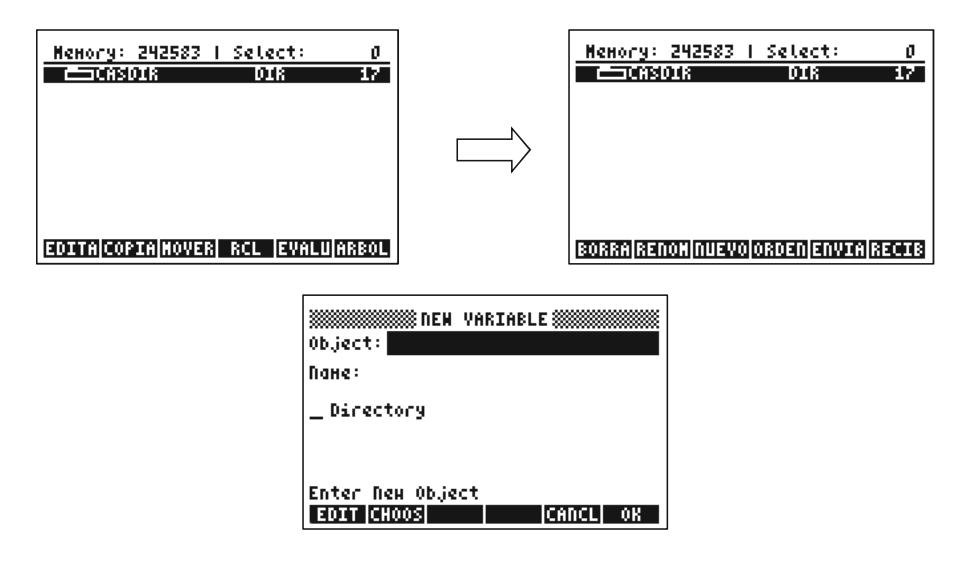

En el menú que nos aparece nos posicionamos en **Directory** y lo marcamos  $\mathbb{G}^{RAPH}$  apretando  $\mathbb{F3 c}$ . Después nos colocamos en **Name** y elegimos la opción **EDIT** para escribir el nombre del directorio. Cuando terminemos le damos a  $\mathbb{O}K$ .

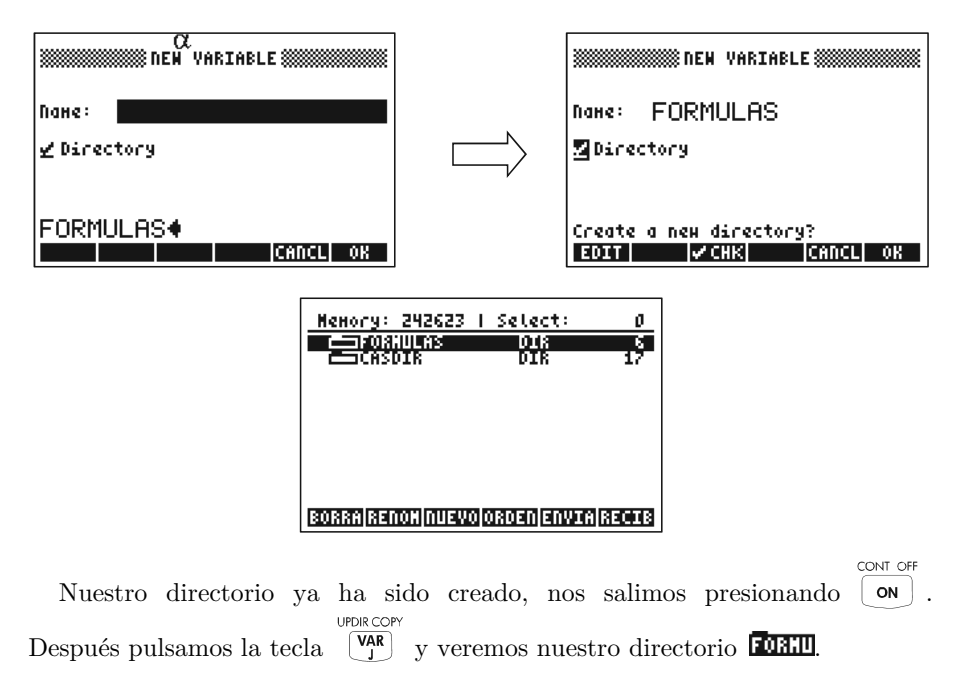

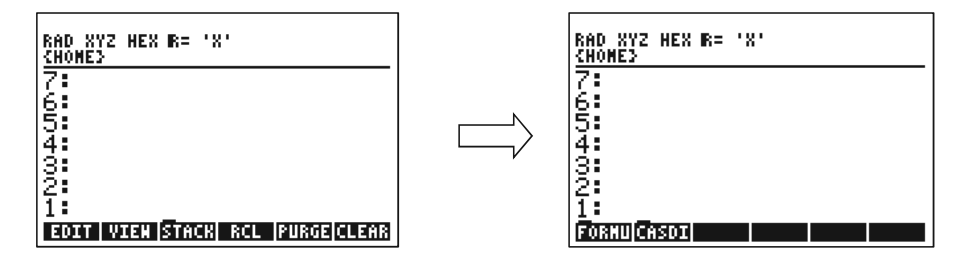

Para acceder a él, solo tenemos que pulsar la tecla de función que le Y= corresponda, en este caso la FIA.

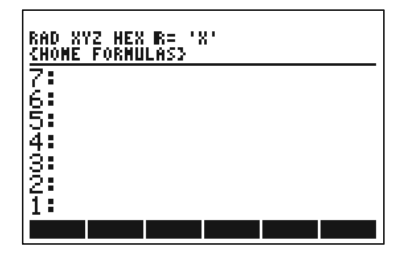

En la parte superior de la pantalla vemos que estamos dentro del directorio.

Lo que hacemos ahora es escribir la primera ecuación con ayuda del editor de ecuaciones  $\xrightarrow{\text{MTRW EQW}}$ , después la colocamos en la pila pulsando  $\xrightarrow{\text{ENTER}}$ .

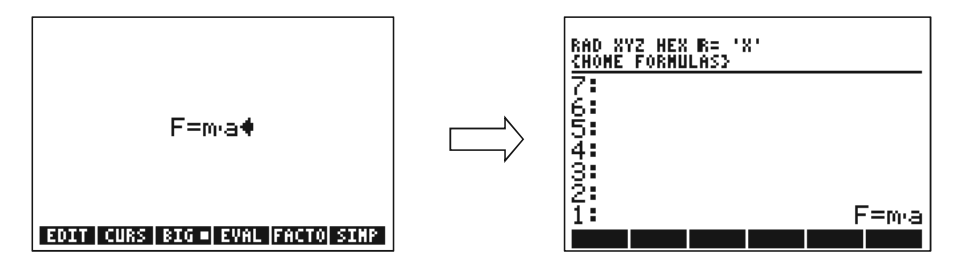

Ahora escribimos el nombre de la función con ayuda de la tecla alfabética USER ENTRY ALPHA

| RAD XYZ HEX<br>(home formu | R= 'X'<br>LAS3    |
|----------------------------|-------------------|
| 7:                         |                   |
| 4                          | _                 |
| 1:                         | F=m·a<br>'Fuerza' |

Para almacenar la función en la variable solo tenemos que pulsar (K). Veremos que aparece nuestra variable en la parte inferior de la pantalla.

| RAD XYZ HEX R= 'X'<br>{Home formulas} |
|---------------------------------------|
| 7:                                    |
| 5:<br>4:                              |
| 3                                     |
| 1:                                    |
| Fuerz                                 |

Las otras dos variables las creamos de la misma forma.

| RAD XYZ HEX R= 'X'<br>{Home formulas} |
|---------------------------------------|
| 7:                                    |
| 5:<br>4:<br>0:                        |
| 2                                     |
| Espac Veloc Fuerz                     |

Existe una manera más rápida y elegante de crear un nuevo directorio. Colocamos el nombre que queremos que tenga en la pila, en este caso FORMULAS. Después solo tenemos que ejecutar el comando **EDIE** que se encuentra en el menú de programación  $\xrightarrow{\P} \xrightarrow{\mathbb{P}^{\mathsf{RG}} \mathsf{CHARS}}$ , en dicho menú pulsamos  $\stackrel{\mathsf{W}|\mathsf{N}}{[\mathsf{F2}\ \mathsf{B}]}$  seguido de  $\stackrel{\mathsf{F5}\ \mathsf{E}}{[\mathsf{F5}\ \mathsf{E}]}$  dos veces.

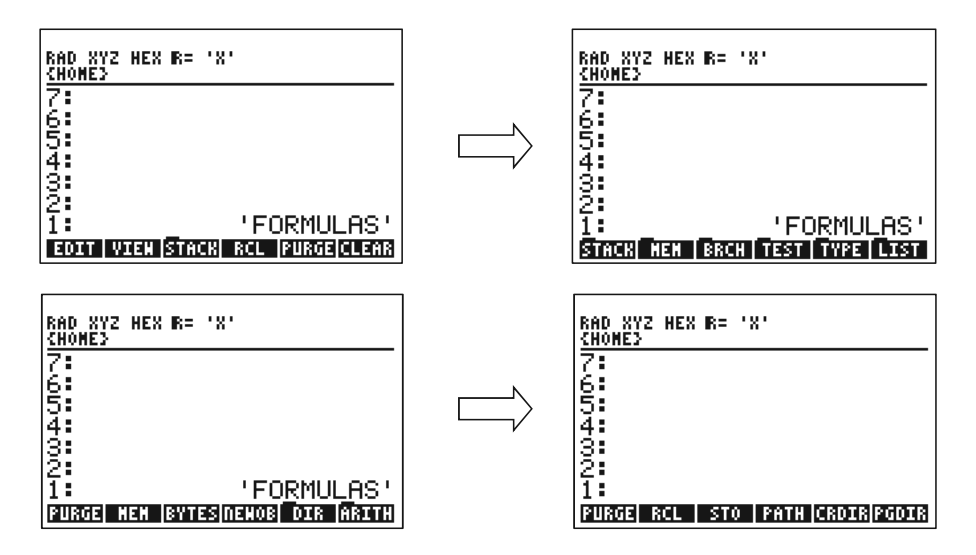

Las bibliotecas (mal llamadas librerías) son programas que se instalan en los puertos de la calculadora. Los comandos de las bibliotecas instaladas forman parte de la calculadora y se pueden ejecutar como tal. Todas las bibliotecas tienen asignado un número, precedido de una L (de *Library*), que las identifica. Dicho número, distinto para cada biblioteca, lo podemos ver cuando vemos las bibliotecas instaladas en el administrador de archivos.

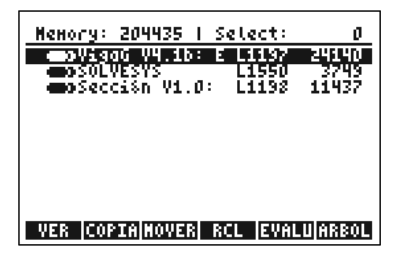

Sobre la instalación y desinstalación de bibliotecas hablaremos más detenidamente en el último capítulo de este manual.